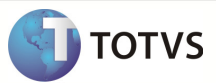

# Integração Linha RM x Protheus SigaMNT

| Produto            | : | Integração Linha RM x Protheus SigaMNT |
|--------------------|---|----------------------------------------|
| Processo           | : | Ordem de Serviço de Pneus              |
| Subprocesso        |   | Incluir Ordem de Serviço de Pneus      |
| Data da publicação | : | 26/07/2013                             |

Este documento tem o objetivo de orientar como executar o processo de Ordens de Serviço de Pneus no Protheus SigaMNT que tem por objetivo controlar os pneus que estão saindo da empresa para reforma.

O registro dos pneus que serão reformados é realizado através da rotina de O.S. em Lote, onde deve-se registrar quais os pneus serão enviados para um determinado fornecedor, para um determinado serviço. Para cada pneu incluído no lote será criado uma Ordem de Serviço no BackOffice com suas respectivas movimentações Solicitação de Armazém ou Solicitação de Compra.

## DESENVOLVIMENTO/PROCEDIMENTO

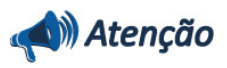

### Pré- Condições:

- 1. Sincronizar um Serviço do Backoffice RM
- 2. Configurar no Protheus SigaMNT o Parâmetro MV\_NGSECON informando um serviço sincronizado do Backoffice RM
- 3. Configurar no Protheus SigaMNT o Parâmetro MV\_NGOSNFE informando um serviço sincronizado do Backoffice RM
- 4. Sincronizar um Ativo (Patrimônio).
- Cadastrar um Bem no Protheus SigaMNT e vinculá-lo ao Ativo(Patrimônio) sincronizado. Para cadastrar o Bem acesse : Atualizações / Controle de Oficina / Bens / Bens.
- 6. O bem cadastrado deve ser cadastrado com os dados:
  - Categ Bem: Pneu.
  - Tem Contador : Controlado pelo Pai da Estrurura.
  - Status Bem / Desc Status : Aguardando Conserto.
- 7. Ter Sincronizado um Centro de Custo.
- 8. Ter sincronizado uma Unidade de Medida.
- 9. Ter sincronizado um Fornecedor.
- 10. Incluir o Custo do Serviço por Fornecedor acessando : Atualizações /

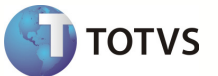

# Controle de Oficina / Manutenção / Custo Fornecedor. O Serviço informado deve ser o mesmo incluído no parâmetro

PASSO 1 – Acessar o Protheus SigaMNT.

**PASSO 2** – Acessar o **Caminho:** Atualizações  $\rightarrow$  Controle de Pneus  $\rightarrow$  O.S. Pneus  $\rightarrow$  O.S. Lote, como mostrado no print abaixo.

| .00 | alizar                           |
|-----|----------------------------------|
|     | 3                                |
| 4   | <u>F</u> avoritos                |
| 0   | <u>R</u> ecentes                 |
| •   | Atualizacoes (5)                 |
|     | <u>C</u> ontrole de Oficina (23) |
|     | <u>Controle de Combustiveis</u>  |
| •   | <u>C</u> ontrole de Pneus (6)    |
|     | Pneus (4)                        |
|     | Estrutura (2)                    |
|     | O.S Pneus (1)                    |
|     | O.S. Lote                        |

# **Boletim Técnico**

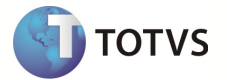

**PASSO 3** – Cadastrar no SigaMNT uma OS com os pneus que serão enviados para manutenção. (*OBS: Para detalhes de como realizar uma Conciliação de Abastecimento no Protheus SigaMNT favor consultar a documentação do mesmo.*)

#### Cadastro de OS.

| otheus 11 > Manuten   | ção de Ativos > Atualizad  | coes > Controle de Pne  | us > O.S Pneus       | _      |                             |         |                         | _    |                    |     |
|-----------------------|----------------------------|-------------------------|----------------------|--------|-----------------------------|---------|-------------------------|------|--------------------|-----|
| D.S. Lote [02.9.0019] |                            |                         |                      |        |                             |         |                         |      |                    |     |
| Detalhes              |                            |                         |                      |        |                             |         |                         |      |                    |     |
| Lote Servico          | Data do Lote               | Hora do Lote            | Fornecedor           | Loja   | Nome Fornec.                | Servico |                         |      |                    |     |
| 000007                | 27/05/08                   | 15:00                   | 000027               | 01     | POSTO BRASIL                | PNEREF  |                         |      |                    |     |
|                       |                            |                         |                      |        |                             |         |                         |      |                    |     |
| Abertura de Ordens    | de Serviço em Lote         |                         |                      |        |                             |         |                         |      | 67                 | E   |
| Localizar Filtrar     | Imprimir Configurar        |                         |                      |        | Lote Servico                |         | -                       |      | Pesquis            | sar |
| Lote Servico          | Data do Lote<br>27.05.08   | Hora do Lote            | Fornecedor<br>000027 | r Loja | Nome Fornec.<br>POSTO BRASI | PNEREF  | Servico                 | _    | _                  | -   |
| 00008                 | 20/05/09                   | 09:03                   | 000001               | 01     | AUTO POSTO BANDEIRANTES     | PNEREF  |                         |      |                    |     |
| 00009                 | 20/05/09                   | 09:04                   | 000025               | 01     | OFICINA BRASIL              | PNECON  |                         |      |                    | ľ   |
|                       |                            |                         |                      |        |                             |         |                         |      |                    |     |
|                       |                            |                         |                      |        |                             |         |                         |      |                    |     |
|                       |                            |                         |                      |        |                             |         |                         |      |                    |     |
|                       |                            |                         |                      |        |                             |         |                         |      |                    |     |
|                       |                            |                         |                      |        |                             |         |                         |      |                    |     |
|                       |                            |                         |                      |        |                             |         |                         |      |                    |     |
|                       |                            |                         |                      |        |                             |         |                         |      |                    |     |
| Os itens acima estão  | filtrados, clique equi per | a visualizar os filtros |                      |        |                             | Receber | inclur Vjsualizar       | Şair | Δções relacionadas |     |
| Os tiens acima estác  | filfrados, clique equi par | e visueitzar os filtros |                      |        |                             | ßeseber | jichir <u>V</u> janajzw | Şəir | Ações relacionadas |     |

## **Boletim Técnico**

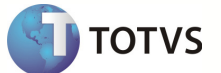

Movimento de OS gerada no BackOffice RM.

| 15 531        |                                                                                                    |                                                     |                    |                                         |
|---------------|----------------------------------------------------------------------------------------------------|-----------------------------------------------------|--------------------|-----------------------------------------|
|               | 🕅 👫 2/2 🍕 🕕 Anexos 🔹 🏷 Processos 🔹                                                                                                    |                                                     |                    |                                         |
| Identificação | Cabeçalho         Statusi do Movimento         Identificador:       Statusi:         2680       Em Andamento         Tipo dos Itens:       Tipo do Movtº:         Ambos       2.1.90         Emitente       Filial:         1       TOTVS - Filial Belo Horizonte         Destinatário       Numeração         Numeração       Nº do Mov         000040       000040 | Dados da Inclusão<br>Data de Criação:<br>31/05/2013 | Usuário:<br>mestre | Horário de Emissão:<br>31/05/2013 12:11 |
|               | Totais: Valor Bruto:                                                                                                    | 0,00 Subtotal:                                      | 0,00 Valor do I    | Documento: 0,00                         |

**PASSO 4** – Para cada pneu incluído na OS no SigaMNT será criado uma Ordem de Serviço no BackOffice com suas respectivas movimentações Solicitação de Armazém ou Solicitação de Compra. O tipo de solicitação que será gerada irá ser definido no campo "*TYPE*" da mensagem única, veja:

#### MENSAGEM REQUEST

Type "000" = Solicitação de Compra Type "001" = Solicitação de Armazém

Importante: Somente pneus com status "Aguardando Analise" poderão ser inseridos na OS.

**PASSO 5** – Após verificar qual movimento foi criado é necessário acessa-lo no BackOffice e verificar os dados do mesmo. Sendo assim é necessário acessar o tipo de movimento criado acessando os caminhos do print abaixo.

Solicitação de armazém – TOTVS Gestão de Estoque, Compras e Faturamento | Estoque | Requisição de Materiais

| Ū           | - 🚱                               |                  | 💐 😥 🕞 o                    | outras Moviment   | tações - Filial: 1 · | Tipo Mov.                   | : 2.1.90-TM | IVOM - C | ORDEM DE     | MANUTENÇÃO -  | TOTVS Série T | Sis    | tema     |
|-------------|-----------------------------------|------------------|----------------------------|-------------------|----------------------|-----------------------------|-------------|----------|--------------|---------------|---------------|--------|----------|
|             | ] 🗢 👘                             | Cadastros        | Estoque                    | Compras Ver       | ndas Contra          | tos Orç                     | ;amento     | Outras M | lovimentaçõe | s Utilitários | Customização  | Gestão | Ambiente |
| Red<br>de N | <b>S</b><br>quisição<br>fateriais | Baixa de Estoque | <b>S</b><br>Transferências | Estoque Terceiros | Ressuprimentos +     | Consultas e<br>Relatórios 🕶 | Produção 🕶  | Mais +   | Processos    |               |               |        |          |
|             |                                   |                  |                            | Gestão d          | le Estoque           |                             |             |          |              |               |               |        |          |

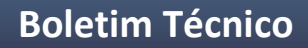

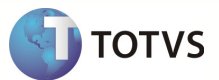

Solicitação de Compras – TOTVS Gestão de Estoque, Compras e Faturamento | Compras | Solicitação de Compras

| Ũ      | v 🤹 🕶 🗖                      | • 🕨 🌡   | ) ( 🗗 🧕 )    | Outras Mo  | vimentações - F           | ilial: 1 - Tip    | o Mov.: 2.1.90-TM     | VOM - ORDEM DE       | Manutenção - To       | OTVS Série T . | S      | istema   |
|--------|------------------------------|---------|--------------|------------|---------------------------|-------------------|-----------------------|----------------------|-----------------------|----------------|--------|----------|
|        | <ul> <li>Cadastro</li> </ul> | s E     | Estoque      | Compras    | Vendas                    | Contratos         | Orçamento             | Outras Movimentações | Utilitários           | Customização   | Gestão | Ambiente |
| Solici | tação de Compra              | Cotação | Ordem de Con | npra Receb | )<br>bimento de Materiais | <b>Importação</b> | Aquisição de Serviços | Devolução de Compras | TOTVS Colaboração - ( | Cadastro XML   |        |          |
|        | Gestão de Compras            |         |              |            |                           |                   |                       |                      |                       |                |        |          |

No caso deste exemplo, está sendo acessado abaixo o movimento de Solicitação de Compras que foi associado a OS gerada acima.

| 0           | - = x                                          |
|-------------|------------------------------------------------|
| ₩ • •       | ▶ Filtrar] ▼                                   |
| Filtrar por | Nome                                           |
| Código      | Nome                                           |
| 1.1.01      | Solicitação de Compras                         |
| 1.1.02      | Solicitação de Compras ( Grupo de Faturamento) |
| 1.1.04      | Solicitação de Compra (RM Solum)               |
| 1.1.05      | Solicitação de Pedido em Aberto                |
| 1.1.09      | Solicitação de Cotação (RM Solum)              |
| 1.1.22      | Aprovação por Work Flow                        |
| 1.1.80      | TMVSC - Solicitação de compra                  |
|             |                                                |
|             |                                                |
|             | Limpar OK Cancelar                             |

## **Boletim Técnico**

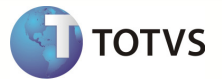

| Movimento: 524645 - 1.1.8  | 0                           |                                |                   |                 |                      |                        |                    | х     |  |  |  |  |
|----------------------------|-----------------------------|--------------------------------|-------------------|-----------------|----------------------|------------------------|--------------------|-------|--|--|--|--|
| 😰   14 - 4 - 4 H   🚑 -     | 4/5 🔍 🖳 Anexos 🔻            | 15 🔍 Ul Anexos 🔹 🏇 Processos 👻 |                   |                 |                      |                        |                    |       |  |  |  |  |
| Identificação 🌣            | Itens                       |                                |                   |                 |                      |                        |                    |       |  |  |  |  |
| Cabeçalho                  | 🛃 🔎 🔒 🛅                     |                                |                   |                 |                      |                        |                    |       |  |  |  |  |
| Tabelas                    |                             | <b>4</b> 1/1 🔢                 | Exportar 🔻 ᢖ      |                 |                      |                        |                    |       |  |  |  |  |
| Integrações 🛛 🕹            | Layout: Padrão -            |                                | II I 🖉 💼 -        |                 |                      |                        |                    |       |  |  |  |  |
| Itens                      | Arraste aqui o cabeçalho de | : uma coluna para              | a agrupar         |                 |                      |                        |                    |       |  |  |  |  |
|                            | [x] Nº Sequencial           | Produto                        | Descrição Produto | Código Reduzido | Número no Fabricante | Código do Fabricante   | Código Auxiliar    | Quant |  |  |  |  |
| Tributos e Valores 🛛 🗧 🌣   | >                           | 1 30.06                        | TERCEIROS         | 1053            | 30.06                | 5.01                   |                    |       |  |  |  |  |
| Informações Adicionais 🛛 🌣 |                             |                                |                   |                 |                      |                        |                    |       |  |  |  |  |
| Lançamentos 🛛 🗧 🗧          |                             |                                |                   |                 |                      |                        |                    |       |  |  |  |  |
| Consultas 🛛 🕹              |                             |                                |                   |                 |                      |                        |                    |       |  |  |  |  |
| 6                          |                             |                                |                   |                 |                      |                        |                    |       |  |  |  |  |
|                            | 0                           |                                |                   |                 |                      |                        |                    |       |  |  |  |  |
|                            |                             |                                |                   |                 |                      |                        |                    |       |  |  |  |  |
|                            | Totais:                     | Valor                          | Bruto:            | 0,00 SubTot     | al: 0,               | 00 Valor do Documento: |                    | 0,00  |  |  |  |  |
|                            |                             |                                |                   |                 |                      | <u> </u>               | ancelar <u>S</u> a | alvar |  |  |  |  |

Movimento de Solicitação de compra associado à ordem de serviço gerada.

**PASSO 6** - Quando o BackOffice processar a Solicitação de Armazém ou a Solicitação de Compra, será reportado um insumo de terceiro para o SigaMNT. O insumo é reportado ao SigaMNT através da mensagem StockTurnOver.

#### Importante

Na rotina de O.S. em Lote é possível também fazer o recebimento dos pneus que voltaram da reforma. Para os pneus recebidos o SigaMNT irá enviar mensagem de atualização de status da OS de cada pneu recebido com seus respectivos itens reportados. Os pneus que compõem o lote e não foram recebidos terão suas OS's canceladas e as suas respectivas SA's ou SC's excluidas, ficando o SigaMNT responsável por enviar estas mensagens ao BackOffice.

A Solicitação de Compra ou Solicitação de Armazém será cancelada também se a OS for cancelada no SigaMNT.